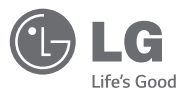

### Wi-Fi MANUAL

# AIR CONDITIONER

Please read this manual carefully before operating your set and retain it for future reference.

TYPE : PORTABLE AIR CONDITIONER

MODEL: LP1415WXRSM

www.lg.com

### **Proprietary Data Notice**

This document, as well as all reports, illustrations, data, information, and other materials are the property of LG Electronics U.S.A., Inc., and are disclosed by LG Electronics U.S.A., Inc., only in confidence.

#### Do not throw away, destroy, or lose this manual.

Please read carefully and store in a safe place for future reference. Content familiarity required for proper installation and operation.

Follow the instructions in this manual to prevent product malfunction, property damage, injury, and/or death. Incorrect operation due to ignoring any instructions may cause harm or damage. The level of seriousness is classified by the symbols described below.

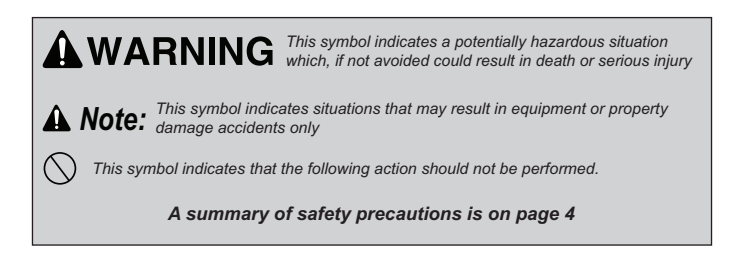

#### UM-SmartAC-All-06-14

For continual product development, LG Electronics U.S.A., Inc., reserves the right to change specifications without notice.

©LG Electronics U.S.A., Inc.

### **Table of Contents**

| Safety Precautions                        | 4  |
|-------------------------------------------|----|
| LG SMART AC                               | 6  |
| USER SMARTPHONE ENVIRONMENT               | 7  |
| INSTALLATION SEQUENCE                     | 9  |
| Downloading and Installing the App        |    |
| Install the Android App                   |    |
| Install the iPhone App                    |    |
| LG SMART AC REGISTRATION                  | 11 |
| Wi-Fi CONNECTION                          | 14 |
| Initial Product and Smart AC Connection   |    |
| NAMING THE NEW AC                         | 19 |
| TROUBLESHOOTING LG SMART AC APP OPERATION | 21 |
| DATA GUIDE                                | 27 |
| NOTICE                                    | 28 |

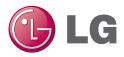

### **Safety Precautions**

LG Smart AC App is for use with LG Smart Air Conditioning systems only. Do not attempt to use this app with any other type of system.

The information in this manual is intended for use by an end user (customer) of the Smart Air Conditioning system installed in their home environment.

#### Note :

Failure to carefully read and follow all instructions in this manual can result in equipment malfunction.

Input power to the product remains connected and on during procedures in this manual. Do not touch any exposed product wiring, terminals, or other electrical components with tools or exposed skin. Only qualified technicians should install, remove, or re-install this unit.

### 

improper installation or use may result in fire, explosion, electric shock, physical injury or death.

All electrical work must be performed by a licensed electrician and conform to local building codes or, in the absence of local codes, with the National Electrical Code, and the instructions given in this manual.

### 

if the power source capacity is inadequate or the electric work is not performed properly, it may result in fire, electric shock, physical injury or death.

Do not install the LG Smart AC product in a location exposed to open flame or extreme heat. Do not touch the product with wet hands.

### 

There is risk of fire, electric shock, explosion, and physical injury or death.

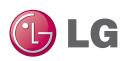

#### Safely dispose of the packing materials.

### **WARNING**

Tear apart and throw away plastic packaging bags so that children may not play with them and risk suffocation and death.

# Do not store or use flammable gas or combustibles near the unit.

### 

There is risk of fire, explosion, and physical injury or death.

### LG Smart AC Terms and Conditions

In using LG Smart AC hardware and smartphone application you agree to the LG Smart AC terms and conditions.

- LG Smart AC hardware and smartphone application are to be used only with LG Electronics, Inc. air conditioner products.
- LG Smart AC hardware and smartphone application cannot be sold/transferred/rented to any other parties.
- All data generated by LG Smart AC hardware and smartphone application cannot be sold/transferred/rented to any other parties.
- A complete list of LG Smart AC terms and conditions is at www.lghvac.com.

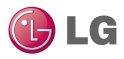

### LG Smart AC

This manual describes how to use the LG Smart AC. The user must supply the smartphone; either an Apple® iPhone or an Android® phone. LG Smart AC is not optimized for tablets.

#### Note :

LG Smart AC will also be referred to as Smart AC in this manual. Before using Smart AC, you must download and install the latest version of the free LG Smart AC app from either the App store (iOS) or the Play store (Android).

Figure 1 shows the Smart AC app and product communicating through the home setup wireless network. Direct communication to the product occurs during initial registration.

Figure 2 shows the Smart AC app communicating through a remote internet access back to the LG Smart Air Conditioning system.

The smartphone app provides monitoring and remote control capabilities for LG Smart Air Conditioning system products. This product is intended for customers of air conditioning systems, that wish to control their products within their home or remotely at other locations (provided they have wireless connection) through the LG Smart AC.

#### Note :

Some functionality of the Smart AC App may be limited.

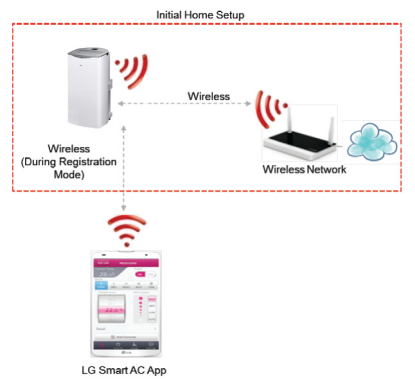

Figure 1: LG Smart AC App Communication through Home Network

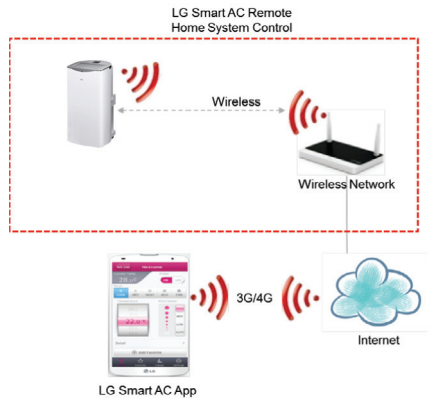

Figure 2: LG Smart AC App Remote Communication User Smartphone Environment

Following minimum specifications are needed to successfully run the LG Smart AC app on a smartphone:

- OS: Android 2.3 or higher; iOS 6 or higher
- Resolution: Android 320 x 480 or higher; iOS 960 x 640 or higher

### Note :

Normal operation may be hindered if the environment does not satisfy minimum specifications as outlined above. Some functions may not operate, may be slow in performance, or part of the screen may be unclear.

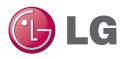

#### Table 1: LG Smart AC Wireless Network Requirements

| Standard                          | IEEE 802.11 b/g/n                                                                        |
|-----------------------------------|------------------------------------------------------------------------------------------|
| Frequency Range                   | 2.412-2.472 GHz                                                                          |
| Security                          | 128 bits WEP, AES<br>WPA, WPA2                                                           |
| Output Power                      | 802.11b: 11 dBM (11 Mbps)<br>802.11g: 15 dBM (54 Mbps)<br>802.11n: 11 dBM (72.2 Mbps)    |
| Data Rate                         | 802.11b: 11 Mbps<br>802.11g: 54 Mbps<br>802.11n: 72.2 Mbps                               |
| Sensitivity                       | 802.11b: -88 dBM (11 Mbps)<br>802.11g: -74 dBM (54 Mbps)<br>802.11n: -69 dBM (72.2 Mbps) |
| Modulation                        | QPSK + OFDM                                                                              |
| Class of Emission                 | G1D, D2D                                                                                 |
| Number of Channels                | 13                                                                                       |
| Oscillator/<br>Communication mode | Crystal/Half-duplex                                                                      |

#### Note :

This device is not available for laptop computers or similar portable systems.

### Installation Sequence

To use LG Smart AC, you must install the app on your smartphone and sign up for a new account (first time install) and then connect the Product. This manual will show download and installation of the app on both Android and Apple (iOS) platforms, however, procedural screens will mostly be through the iOS smartphone platform. Note that the app is not optimized to work on tablets. Where there is a slight difference in procedural steps, both platform screens will be shown.

### Downloading and Installing the App

Follow the instructions for your smartphone, either Android or iPhone.

### Install the Android App

Follow these steps to install the app on an Android smartphone.

#### Note :

Be sure your phone meets the specifications listed on page 7.

- 1. Tap the Play Store icon on the phone.
- 2. Type LG Smart AC in the search window and search for the app.
- 3. Tap the LG Smart AC icon in the search results list.

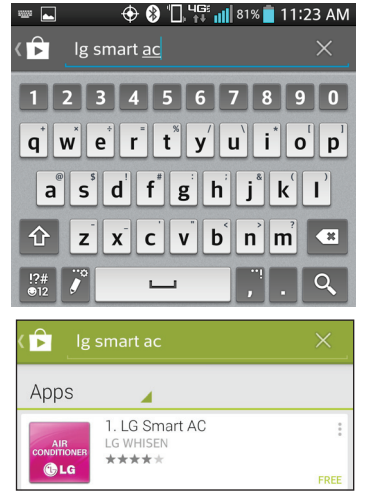

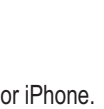

Play Store

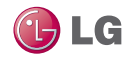

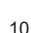

- 4. Tap the INSTALL button on the I G Smart AC screen
- 5. Tap the ACCEPT button on the App permissions screen.
- 6. When the app is finished installing, an OPEN button is displayed on the screen.

LG Smart AC LG WHISEN

| 7. | If you are ready to | begin Smart | AC registration, | tap OPEN | and the |
|----|---------------------|-------------|------------------|----------|---------|
|    | app will start.     |             |                  |          |         |

#### Install the iPhone App

Follow these steps to install the Smart AC app on an iPhone.

OPEN

UNINSTALL

#### Note :

Be sure your phone meets the specifications listed on page 7.

- 1. Tap the App Store icon on the iPhone screen.
- 2. Type LG Smart AC in the search window and search for the app.
- 3. Tap the LG Smart AC icon in the search results list and then tap the FREE button. Q Ig smart ac
- 4. If asked, enter your Apple iTunes password, and then tap OK to proceed.
- 5. When the app is finished installing, an OPEN button is displayed on the screen.
- 6. If you are ready to begin Smart AC registration, tap OPEN to launch the app.

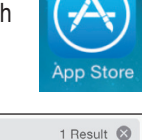

FREE

| Sign In to<br>Enter the Apple<br>" youremail @ | Tunes Store<br>e ID password for<br>email.com". |
|------------------------------------------------|-------------------------------------------------|
| password                                       |                                                 |
| Cancel                                         | ОК                                              |

LG Smart AC

LG Electronics.

€ LG

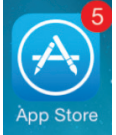

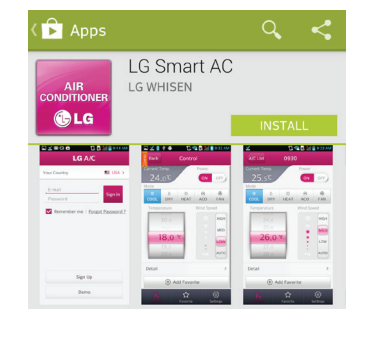

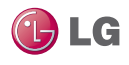

AIR

🔁 L G

### LG Smart AC Registration

- The mobile app can be updated for the usability / the design improvement and to reinforce the contents.
- The app screen shots can be changed when the mobile app is updated.

This step can be performed either right after the installation of the app on your smartphone. It is helpful however to sign up as a new user and go through the email verification so that you can proceed easily with app and product communication.

1. From your smartphone, launch the app by tapping on the icon.

∦ 100%

• The LG Smart AC welcome screen will appear.

●●●○○ AT&T LTE 8:35 AM

- Note :
- Each user in the household can sign up for their own user account and go through email verification.
- A household may also share one account.

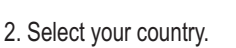

••••• AT&T LTE 8:35 AM

• The app will change to the language selected.

3. Next, tap the Sign up button to begin your registration process (1).

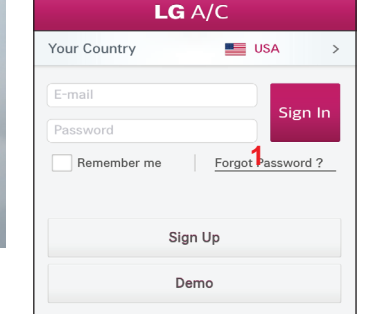

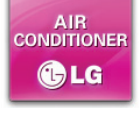

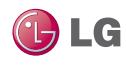

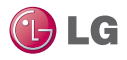

4. At the Terms and Conditions screen, accept all the terms, by tapping each "I agree" box and then tap Confirm (2).

| Terms and Conditions                                                                                                    | Detail                                                                             |
|----------------------------------------------------------------------------------------------------|------------------------------------------------------------------------------------|
| LG Electronics U.S.A, Inc. and LG E<br>("LGE" or "we") welcomes you to th<br>THINQ website (the "Site"), which it                                                                    | lectronics, Inc.<br>e LGE SMART<br>t provides to you,                              |
|                                                                                                    | l agree                                                                            |
| Privacy Policy                                                                                                    | Detail                                                                             |
| ("I GEUS") where this privacy policy                                                                                                    | is posted or                                                                       |
| ("LGEUS") where this privacy policy                                                                                                    | is posted or                                                                       |
| CLG Account Terms and Conditions                                                                                                    | I agree                                                                            |
| LG Account Terms and Conditions<br>Article 1, Purpose<br>The purpose of these terms of services<br>at out the rights and obligations of<br>the set out the rights and obligations of | I agree [<br>Detail                                                                |
| LG Account Terms and Conditions<br>Article 1. Purpose<br>The purpose of these terms of serv<br>set out the rights and obligations of                                                 | I agree [<br>Detail<br>ice (the "TOS") is to<br>f LG Electronics Inc.<br>I agree [ |

- Enter your email address, choose a password and then retype your password to confirm (3).
- Enter your name in the fields as shown. Note that your first and last name cannot exceed 15 characters.
- 7. Enter your phone number as shown and then tap Subscribe to proceed.

| ♠                                |         | Sign Up                         |                   |                  | Ξ      |
|----------------------------------|---------|---------------------------------|-------------------|------------------|--------|
| gree to the Te                   | erms    | Insert Info                     |                   | Registr          | ation  |
| • is required                    |         |                                 |                   |                  |        |
| • e-mail                         |         | youremail1@                     | email.            | com              |        |
|                                  |         | Check                           |                   |                  |        |
| <ul> <li>Password</li> </ul>     |         |                                 |                   |                  |        |
|                                  |         | 6 to 12 alphan<br>allowed.(case | umeric<br>sensiti | characte<br>/e.) | rs are |
| <ul> <li>Confirm Pass</li> </ul> | word    | 3                               |                   |                  |        |
|                                  |         | Enter the pass                  | word a            | gain.            |        |
| <ul> <li>Name</li> </ul>         |         | John                            | S                 | mith             |        |
| <ul> <li>Mobile Numb</li> </ul>  | er      | 5551234567                      |                   |                  |        |
| Optional mem                     | ber inf | ormation                        |                   |                  |        |
|                                  |         |                                 |                   |                  |        |
| Phone Numbe                      | r       |                                 |                   |                  |        |
|                                  |         |                                 |                   |                  |        |

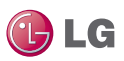

- 8. At the Send E-mail Verification Pop-up screen, tap OK (4).
- 9. Log into your email and click on the link to confirm your registration through the LG website.
- 10. Proceed to LG Smart AC Module Installation section in this manual.

| Agree to the Terms                                   | Insert Info Registration            |  |  |
|------------------------------------------------------|-------------------------------------|--|--|
| • is required                                        |                                     |  |  |
| • e-mail                                             | youremail1@email.com                |  |  |
| Password                                             |                                     |  |  |
| _                                                    | 6 to 12 alphanumeric characters are |  |  |
| -C The page at 'https://us.<br>smartthinq.com' says: |                                     |  |  |
| A confirmat                                          | on email has been sent.             |  |  |
| - N.                                                 | ок <mark>4</mark>                   |  |  |
| Optional member info                                 | ormation                            |  |  |
| Phone Number                                         |                                     |  |  |
| Prev                                                 | Subscribe                           |  |  |

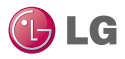

### Wi-Fi Connection

To use LG Smart AC, the app must be installed on your smartphone. The product must be turned on. Follow the instructions for Android or for iPhone for first time pairing of your smartphone to the product.

#### Note :

The initial connection setup must be done at your home over your home wireless network.

### Initial product and Smart AC Connection

- 1. Tap the LG Smart AC icon.
- 2. Enter your account and password, then tap Sign In.

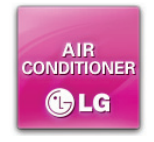

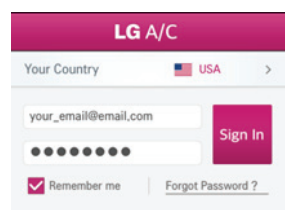

- 3. A product connection error prompt will display. Tap Ok to proceed.
  - The product connection error display is normal since you have not registered and paired your connection to the Wi-Fi at this time.

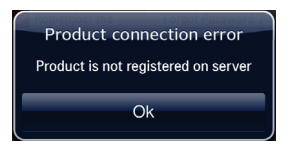

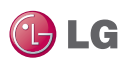

Initial product and Smart AC Connection (Continued)

- 4. The Register New Air Conditioner screen will display.
  - Before tapping "Continue" you will have to set the registration mode.

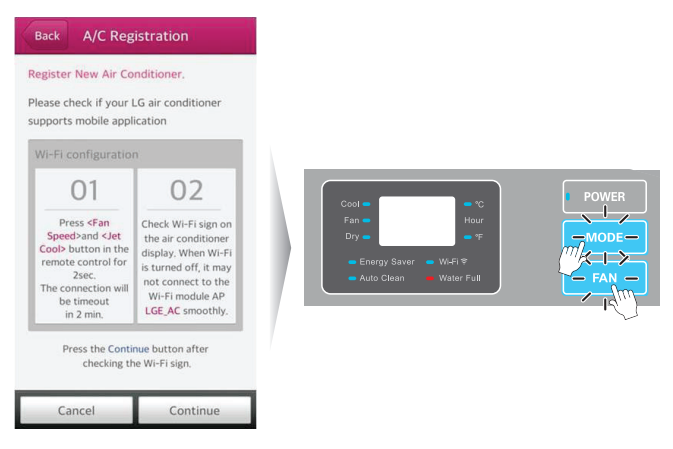

- 5. Press the Mode and Fan buttons simultaneously for 3 seconds.
- 6. Wait for the Wi-Fi light to blink at the indoor unit.

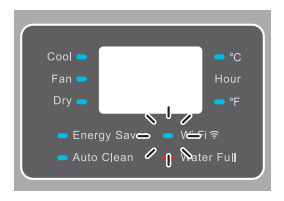

 If the Wi-Fi light does not start to blink after three minutes, reset the registration mode again as in step 5.

#### Note :

Check the Wi-Fi light once more. If the above pairing process has not been successful, follow the instruction below:

• Turn off the product, wait 10 seconds and then turn the product back on (power up). Then try the above registration steps after waiting three minutes.

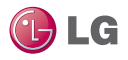

#### Wi-Fi Light Description

OFF:

- Not connected to the wireless network that communicates to the external network.
- Connected to the wireless router, however the air conditioner product is not operating.

ON:

product is connected to the wireless network and is operating properly. BLINKING: product generates a wireless signal; same as a router. (Soft AP mode = registration mode)

#### If registering through iOS, follow step 7, for Android smartphones continue to step 8:

- 7. While on the LG Smart AC Registration screen, press the home button of the iPhone twice quickly, to minimize the app.
  - Tap Settings, and then tap Wi-Fi.
  - Select the wireless named LG\_AC-xx-xx, where "x" represents numbers which will be exclusive to your module.

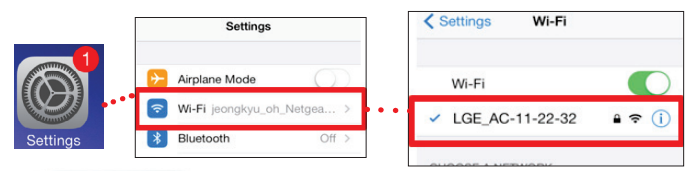

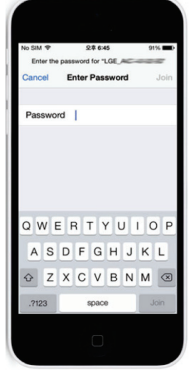

- A checkmark will appear when connection has been made.
- Enter the following password: Ige12345
- Press the home button on the iPhone twice quickly and then touch the LG Smart AC miniature screen to return to the app.

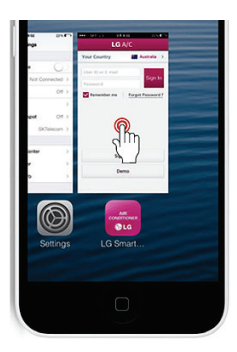

- 8. Once pairing is successful (Wi-Fi light is blinking on unit), tap Continue at the AC Registration screen.
- 9. If asked to reset product, tap Ok.

#### Note :

NOTIFICATIONS

Sort list by Signal strength OPTIMIZATION

requiring payments

Let Google's location service and other apps scan for networks, even when Wi-Fi is off

Always

If the Android smartphone does not connect automatically check the following:

- From the Advanced Wi-Fi settings, make sure "Internet unavailable - Disconnect Wi-Fi automatically when the Internet is unavailable" is checked. If it is checked. please uncheck.
- Note that the wording of the above might be slightly different, depending on your smartphone model.
- This setting is unavailable on iOS smartphone

| NOTIFICATIONS                                                                              |   |
|--------------------------------------------------------------------------------------------|---|
| Network notification<br>Notify me when an open network is available                        | V |
| Internet unavailable<br>Disconnect Wi-Fi automatically when the<br>Internet is unavailable |   |
| LIST                                                                                       |   |
| Sort list by                                                                               |   |
| Signal strength                                                                            |   |
| OPTIMIZATION                                                                               |   |
| Wi-Fi secure connection                                                                    |   |
| Enable the secure connection for the service                                               |   |
| requiring payments                                                                         |   |
| Keep Wi-Fi on during sleep                                                                 |   |
| Keep Wi-Fi on during sleep<br>Always                                                       |   |
| Keep Wi-Fi on during sleep<br>Always<br>Scanning always available                          |   |

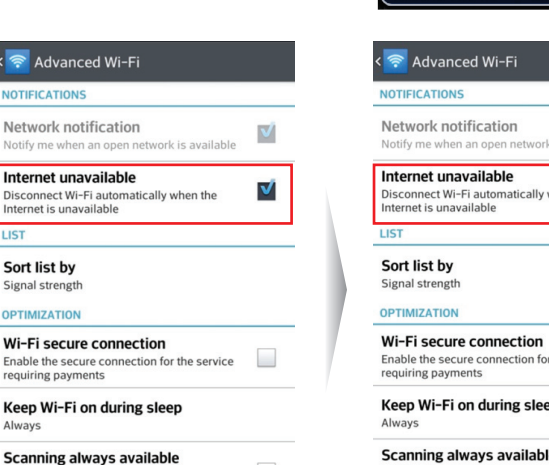

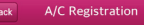

#### Register New Air Conditioner,

Press <Fan Speed> and <Jet Cool>

Cancel

Please check if your LG air conditioner supports mobile application

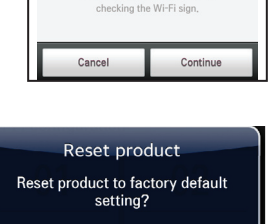

Ok

Press tap Continue button after

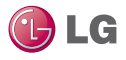

- 10. From the smartphone, select the wireless network that you want to connect to.
- 11. If asked, type in your wireless password and tap OK, to proceed.
  - For specific configuration information regarding your wireless network, consult the user manual of your wireless router.
  - The smartphone screen of the wireless network password may vary, depending on your wireless network setup.

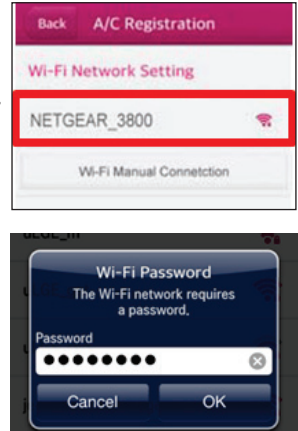

#### Note :

- If the wireless network router is setup as a WEP-open security you
  may not be able to complete the registration and setup your network.
- You will have to make modifications to your wireless network, and then go through the registration steps once more.
- 12. once this procedure has completed, the Wi-Fi light will stop blinking and be on (steady light) as it is connected to the server.

#### Note :

- Depending on your home network, connection to the product could take up to 30 minutes.
- If the wireless network router is physically too far from the product, it may fail to connect to the server.

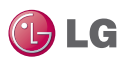

### Naming the New AC

Once connection is established between the app and the new AC through the registration process, you have the opportunity to give your newly registered product a unique name. This is helpful if you have more than one product in your building. In this way, if you have more than one product, you can register each one and give them unique names. For example, one could be named Living room AC and the other could be named Master Bedroom AC. You can run both through your app the smartphone by picking the AC product names.

1. Once wireless password is entered as shown on previous page, tap Ok.

| Back A/C Regist<br>Display Name<br>Air Conditioner nick na | tration<br>me <mark>1</mark> | <ol> <li>At the A/C Registration<br/>screen, enter a new de-<br/>scriptive name at the Dis-<br/>play name box (1).</li> </ol>                                                             |
|------------------------------------------------------------|------------------------------|----------------------------------------------------------------------------------------------------|
| Country<br>Your Country<br>Installer phone<br>00-000-0000  |                              | <ol> <li>From the A/C Registration<br/>screen, tap Complete (2).</li> <li>When pop the Product<br/>Registration Completed<br/>screen, tap OK (3) to com-<br/>plete and logout.</li> </ol> |
|                                                            |                              | Product Registration<br>Completed<br>The product is successfully<br>registered.<br>You can control the registered air<br>conditioner now                                                  |
| Previous                                                   | Complete 2                   | ок 3                                                                                                    |

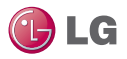

5. Please re-login for controlling the product.

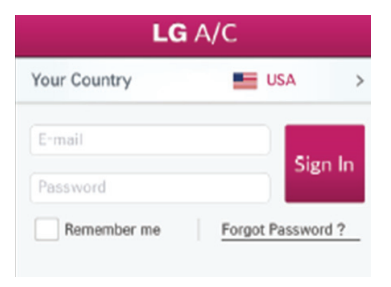

6. After login you can control the product.

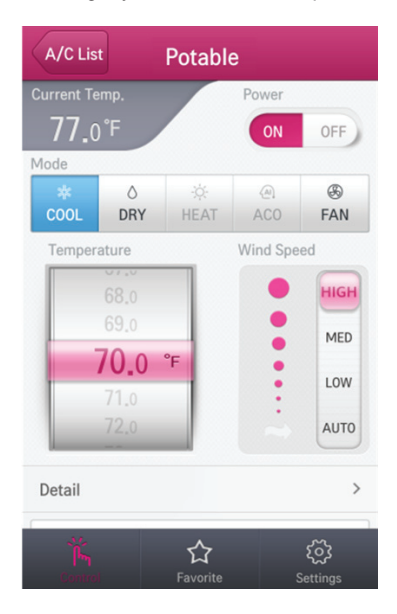

### Troubleshooting LG Smart AC App Operation

Refer to the troubleshooting procedures below, if the LG Smart AC app does not function as expected.

Smartphone Will Not Connect to product.

| Main Function                                    | Possible Cause                                                                                                    | Solution                                                                                                    |
|--------------------------------------------------|----------------------------------------------------------------------------------------------------|----------------------------------------------------------------------------------------------------|
| Cannot sign in to the app.                       | <ul> <li>Wireless connection<br/>needs a password.</li> <li>Verify and confirm from<br/>email.</li> </ul>                                                                                                    | <ul> <li>Check your carrier's wireless<br/>network and be sure you<br/>have access rights.</li> <li>Check your email and confirm<br/>the app through the LG web-<br/>site.</li> </ul>                                                                                                    |
| Unable to sign up for membership.                | Incorrect email address.                                                                                                    | Make sure to provide accurate<br>email in the format of:<br>email@abc. com                                                                                                    |
| Cannot connect<br>LG Smart AC app<br>to product. | <ul> <li>Product is turned off.</li> <li>Wireless signal is not<br/>strong enough.</li> <li>Wireless network<br/>which is connected to<br/>the product is turned<br/>off.</li> <li>Something is wrong<br/>with the LG Smart AC<br/>app on the phone.</li> <li>App lost communica-<br/>tion with the product<br/>suddenly (dropped the<br/>connection).</li> </ul> | <ul> <li>Turn the product on.</li> <li>Move to a place where the wireless connection is strong.</li> <li>Turn on wireless connection.</li> <li>Turn off the wireless on smartphone and then turn it back on.</li> <li>Turn off smartphone and turn back on.</li> <li>Sign into the LG Smart AC app again to establish communication with product.</li> </ul> |

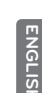

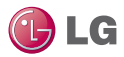

### Troubleshooting - Continued

| Main Function                                                                  | Possible Cause                                                                                                    | Solution                                                                                                    |
|--------------------------------------------------------------------------------|----------------------------------------------------------------------------------------------------|----------------------------------------------------------------------------------------------------|
| The product is not<br>connecting to the<br>wireless.                           | <ul> <li>Wireless is turned off.</li> <li>Internet cable is un-<br/>plugged from the wireless<br/>connection.</li> <li>Wireless network is situ-<br/>ated too far from product<br/>to communicate.</li> </ul>                                    | <ul> <li>Turn on the wireless network.</li> <li>Plug internet cable into the wireless connection.</li> <li>Install wireless closer to the product.</li> </ul>                                                                                                    |
| Smartphone device is not registering through the product.                      | <ul> <li>Wireless is turned off.</li> <li>Internet cable is un-<br/>plugged from the wireless<br/>connection.</li> <li>Wireless network is situ-<br/>ated too far from product<br/>to communicate.</li> <li>Membership is not active.</li> </ul> | <ul> <li>Turn on the wireless network.</li> <li>Plug internet cable into the wireless connection.</li> <li>Install wireless router closer to the product.</li> <li>Sign up for the LG Smart AC app through LG website.</li> </ul>                                                                                                    |
| Smart device is<br>shown connected to<br>the wireless but is<br>not operating. | <ul> <li>Wi-Fi indicator light is not<br/>illuminating on product.</li> <li>Password provided to the<br/>wireless is not correct<br/>when registering the de-<br/>vice.</li> </ul>                                                               | <ul> <li>Wireless is not stable and has<br/>disconnected communication<br/>between smart device and prod-<br/>uct. Re-establish communication<br/>through the app.</li> <li>If password is not correctly pro-<br/>vided, to the wireless when reg-<br/>istering the device, the wireless<br/>connection may not operate<br/>properly. Re-enter the correct<br/>password.</li> </ul> |
| Cannot delete the registered air condi-<br>tioner.                             | After signing in, more than<br>2 air conditioner names are<br>displayed on the list for the<br>same product.                                                                                                    | Two or more air conditioners<br>names are registered on one ac-<br>count. To delete one of the prod-<br>ucts, go to http://us.smartthinq.com                                                                                                    |

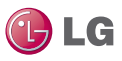

### Troubleshooting - Continued

| Main Function                                                                  | Possible Cause                                                 | Solution                                                                                                    |
|--------------------------------------------------------------------------------|----------------------------------------------------------------|----------------------------------------------------------------------------------------------------|
| Previously registered account information has disappeared.                     | Check to see if product is registered with a new ac-<br>count. | If the same product is registered<br>under a new account, the previ-<br>ous account and information will<br>be deleted. The new account su-<br>persedes the old account informa-<br>tion.                                                                                                    |
| Cannot sign up, due<br>to a duplication of ex-<br>isting account (user<br>ID). | LG Electronics registration<br>has occurred multiple<br>times. | The membership sign up is man-<br>aged by LG Electronics enterprise<br>wide. If you have signed up previ-<br>ously, log in with your account in-<br>formation and then register the<br>product. When attempting to sign<br>up with the same ID, a message<br>stating that the ID already exists<br>will pop up. |
| Cannot control prod-<br>uct with app.                                          | Currently another user is controlling the product.             | The air conditioner control is<br>given to the smartphone which is<br>logged in first. The A/C cannot be<br>controlled by multiple users at the<br>same time. Once the user logs<br>out, the A/C becomes available<br>for other users.                                                                          |
|                                                                                | Network connection issues.<br>Check the indicator.             | Check the wireless connection status of the smartphone.                                                                                                    |
| App closes unexpect-<br>edly.                                                  | The smartphone app sud-<br>denly shut down.                    | The app may shut down once in a<br>while due to memory limitations of<br>the smartphone. Close any un-<br>necessary apps that may be run-<br>ning in the background before<br>using the LG Smart AC app to<br>control the product.                                                                              |

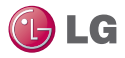

#### Warning Message - Troubleshooting

The following warning messages may appear on the LG Smart AC app during use. Follow the guidelines below to troubleshoot.

| Main Function                                                                                                    | Possible Cause                                                                                     | Solution                                                                                                    |  |
|----------------------------------------------------------------------------------------------------|----------------------------------------------------------------------------------------------------|----------------------------------------------------------------------------------------------------|--|
| Product Registration                                                                                                    |                                                                                                    |                                                                                                    |  |
| Cannot sign in to the app.                                                                                                    | Product is not registered as yet.                                                                  | Complete product registration.                                                                                                    |  |
| New air conditioner<br>will be registered.<br>Previously regis-<br>tered information will<br>be deleted. Do you<br>want to continue? | Seen while registering<br>again from the Settings<br>area of the app.                              | Complete product registration again.                                                                                                    |  |
| Wi-Fi on the smart<br>phone is turned off.<br>Try again after turn-<br>ing the Wi-Fi on.                                             | Displayed while trying to register the product, how-<br>ever wireless is turned off on smartphone. | Turn on wireless setting on your smartphone.                                                                                                    |  |
| Check if your prod-<br>uct is in Wi-Fi<br>mode. Wi-Fi ac-<br>cess may not be<br>stable depending<br>on network quality.              | After product searching, connection has failed.                                                    | <ul> <li>Check blinking Wi-Fi light on<br/>the product.</li> <li>Check if Smart AC wireless<br/>number (LG E_AC-xx-xx-xx)<br/>can be found through smart-<br/>phone.</li> <li>From the Advanced Wi-Fi set-<br/>tings on the smartphone,<br/>make sure "Internet unavail-<br/>able - Disconnect Wi-Fi auto-<br/>matically when the Internet is<br/>unavailable" is checked.</li> <li>(Note wording may be slightly<br/>different, depending on your<br/>particular smartphone.)</li> </ul> |  |
| The wireless network<br>setup information<br>you entered is incor-<br>rect or connection to<br>wireless network is<br>not stable.    | Network failure.                                                                                   | <ul> <li>Verify wireless connection information is correct.</li> <li>Verify wireless connection.</li> </ul>                                                                                                    |  |

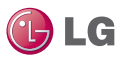

### Warning Message - Troubleshooting - Continued

| Main Function                                                                                               | Possible Cause                                        | Solution                                                                                                    |  |
|----------------------------------------------------------------------------------------------------|-------------------------------------------------------|----------------------------------------------------------------------------------------------------|--|
| Network connection is unstable.                                                                             | Product registration has failed due to network error. | <ul> <li>Check network status of smart-<br/>phone and product.</li> <li>Try to register at a later time.</li> <li>Start the registration again from<br/>the beginning.</li> <li>The registration mode times out<br/>after 5 minutes automatically it<br/>not completed. User must restart<br/>the registration process.</li> </ul> |  |
| Product has con-<br>nected to the server.<br>In order to continue<br>normal operation,<br>please resign in. | Server has disconnected from the product.             | Message appears when the<br>server is no longer in communica-<br>tion with the product. Log in again<br>to establish communication.                                                                                                    |  |
| Communication Issues Between Smartphone & Server                                                            |                                                       |                                                                                                    |  |
| Product is not con-<br>nected to the server.                                                                | Product is not connected to server.                   | <ul> <li>Server connection may take<br/>time (slow).</li> <li>Try to log in again.</li> <li>Check wireless network.</li> </ul>                                                                                                    |  |

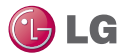

### Warning Message - Troubleshooting - Continued

| Main Function                                                                                                    | Possible Cause                  | Solution                                                                                                    |
|----------------------------------------------------------------------------------------------------|---------------------------------|----------------------------------------------------------------------------------------------------|
| Due to a network<br>error or server load,<br>the connection is un-<br>stable. Please try<br>again in a few min-<br>utes. | Network environment not stable. | Try to log in again at a later time.                                                                                                    |
| Network error. Check the connection.                                                                                     |                                 | <ul> <li>Server connection may take<br/>time (slow).</li> <li>Try to log in again.</li> <li>Check wireless network.</li> </ul>                                                          |
| Session timed out due to inactivity                                                                                      |                                 | • Try to log in again at a later time.<br>• Turn air conditioner off, by pow-<br>ering the entire product down<br>and then powering back up. This<br>will recycle the product.          |
| Command Fail due to network error                                                                                        |                                 | <ul> <li>Check wireless network connection.</li> <li>Turn air conditioner off, by powering the entire product down and then powering back up. This will recycle the product.</li> </ul> |

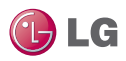

### Data Guide

#### Open Source

If you would like to get the source code of GPL, LGPL, MPL, and others which are developed with open source license and installed in this product, please visit http://opensource.lge.com.

In addition to the source code, indications of all applicable license contents, copyright, and no responsibility on warranty can be downloaded.

If you request the open source code of the software that is installed on this product by sending email to opensource@lge.com within 3 years of purchasing this product, we will provide it on CD-ROM with a minimum cost of shipping and handling.

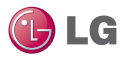

#### Notice FCC (Certification)

This device complies with part 15 of the FCC rules. Operation is subject to the following two conditions:

- 1. This device may not cause harmful interference, and
- 2. This device must accept any interference received, including interference that may cause undesired operation.

FCC WARNING: This equipment may generate or use radio frequency energy. Changes or modilications to this equipment may cause harmful interference unless the modifications are expressly approved in the instruction manual. The user could lose the authority to operate this equipment if an unauthorized change or modification is made.

#### **U.S. Regulatory Wireless Notice**

This product emits radio frequency energy, but the radiated output power of this device is far below the FCC radio frequency exposure limits. Nevertheless, the device should be used in such a manner that the potential for human contact with the antenna during normal operation is minimized.

#### FCC Radiation Exposure Statement

This equipment compiles with FCC radiation exposure limits set forth for an uncontrolled environment. This equipment should be installed and operated with minimum distance of 8 in. (20 cm) between the radiator and your body. This transmitter must not be co-located or operated in conjunction with any other antenna or transmitter.

#### Federal Communications Commission (FCC) Statement

You are cautioned that changes or modifications not expressly approved by the party responsible for compliance could void the user's authority to operate the equipment. This equipment has been tested and found to comply with the limits for a class B digital device, pursuant to part 15 of the FCC rules. These limits are designed to provide reasonable protection against harmful interference in a residential installation. This equipment generates, uses and can radiate radio frequency energy and, if not installed and used in accordance with the instructions, may cause harmful interference to radio communications. However, there is no guarantee that interference will not occur in a particular installation. If this equipment does cause harmful interference to radio or television reception, which can be determined by turning the equipment off and on, the user is encouraged to try to correct the interference by one or more of the following measures:

- · Reorient or relocate the receiving antenna.
- Increase the separation between the equipment and receiver.
- Connect the equipment into an outlet on a circuit different from that to which the receiver is connected.
- Consult the dealer or an experienced radio/TV technician for help.

#### End Product Labeling

The modular transmitter must be labeled with its own FCC ID number, and, if the FCC ID is not visible when the module is installed inside another device, then the outside of the device into which the module is installed must also display a label referring to the enclosed module. This exterior label can use wording such as the following: "Contains Transmitter Module FCC ID: BE-JPCRCUDT3" or "Contains FCC ID: BEJPCRCUDT3". Any similar wording that expresses the same meaning may be used. The Grantee may either provide such a label, an example of which must be included in the application for equipment authorization, or, must provide with the module which explain this requirement. In the latter with the module which explain this requirement. In the latter case, a copy of these instructions must be included in the application for equipment authorization.

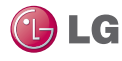

### Notificación de datos propietaria

Este documento, así como también todos los reportes, ilustraciones, datos, información y otros materiales son propiedad de LG Electronics U.S.A., Inc. y solo son divulgados por LG Electronics U.S.A. Inc., en confidencialidad.

#### No bote, destruya o pierda este manual.

Por favor, léalo cuidadosamente y guárdelo en un lugar seguro para futuras referencias.

#### Se requiere familiaridad con el contenido del manual para una instalación v operación adecuada.

Siga las instrucciones en este manual para evitar un mal funcionamiento del producto, daños a la propiedad, lesiones o muerte al usuario o a otras personas. Un funcionamiento incorrecto por ignorar cualquier instrucción causará daño o perjuicio. El nivel de seriedad está clasificado por los símbolos descritos a continuación

ADVERTENCIA Este símbolo indica una situación posiblemente peligrosa la cual, si no es evitada, puede resultar en muerte o lesiones araves

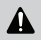

**A** Nota: Este símbolo indica situaciones que pueden resultar en daño a equipos o a propiedades solo por accidentes.

Este símbolo indica que la siguiente acción no pudo ser realizada.

Un resumen de precauciones de seguridad está en la página 32.

#### UM-SmartAC-All-06-14

Para desarrollo continuo de productos, LG Electronics U.S.A., Inc., se reserva el derecho de cambiar especificaciones sin notificar.

©LG Electronics U.S.A., Inc.

### Tabla de Contenidos

| Precauciones de Seguridad                           | 32 |
|-----------------------------------------------------|----|
| LG SMART AC                                         | 34 |
| Entorno del usuario de un teléfono inteligente      | 35 |
| Secuencia de instalación                            | 37 |
| Descarga e instalación de la aplicación             |    |
| Instale la aplicación Android                       |    |
| Instale la aplicación iPhone                        |    |
| Registro LG Smart AC                                | 39 |
| Conexión Wi-Fi                                      | 42 |
| Conexión inicial del producto y Smart AC            |    |
| Asignación de un nombre para el nuevo AC            | 47 |
| Operación de Solución de problemas de la aplicación | 40 |
| LG Smart AC                                         | 49 |
| Guía de datos                                       | 55 |
| Notificación                                        | 56 |

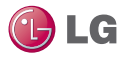

### Precauciones de Seguridad

La aplicación LG Smart AC es para uso exclusivo de sistemas de Aire Acondicionado Inteligente LG. No intente utilizar esta aplicación con otros tipos de sistemas.

La información de este manual está destinada para su uso por un usuario final (cliente) del Sistema Aire Acondicionado Inteligente instalado en su entorno familiar.

#### Nota :

El no leer y seguir cuidadosamente todas las instrucciones en este manual puede resultar en el mal funcionamiento del equipo.

La energía de entrada al producto permanece conectada y encendida durante los procedimientos en este manual. No toque ningún cable, terminal u otros componentes expuestos del producto con herramientas o piel expuesta. Solo técnicos calificados deberían instalar, desinstalar o volver a instalar esta unidad.

### Advertencia

La instalación o uso incorrecto puede resultar en fuego, explosión, descarga eléctrica, lesión física o muerte.

Todo trabajo eléctrico debe ser ejecutado por un electricista licenciado y cumplir con los códigos locales de construcción o, en ausencia de códigos locales, con el Código Eléctrico Nacional y las instrucciones contenidas en este manual.

### Advertencia

Si la capacidad de la fuente de alimentación es insuficiente o el trabajo eléctrico no se realiza correctamente, puede provocar un incendio, choque eléctrico, lesiones físicas o la muerte.

No instale el producto LG Smart AC en un lugar expuesto a una llama abierta o calor extremo. No toque el producto con manos mojadas.

### Advertencia

Existe riesgo de fuego, descarga eléctrica, explosión y lesión física o la muerte.

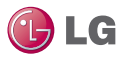

#### Safely dispose of the packing materials.

### Advertencia

Desgarrar y deseche las bolsas de embalaje de plástico para que los niños no puedan jugar con ellos y se arriesgen a asfixiar o morir.

# No almacene ni utilice gas inflamable o combustibles cerca de la unidad.

### Advertencia

Existe un riesgo de fuego, explosión y lesiones físicas o muerte.

### Términos y Condiciones de LG Smart AC

El uso del hardware y la aplicación LG Smart AC para teléfonos inteligentes está de acuerdo con los términos y condiciones de LG Smart AC.

- El uso de hardware y la aplicación LG Smart AC para teléfonos inteligentes debe ser exclusivo con productos de aire acondicionado de LG Electronics, Inc.
- Las aplicaciones de teléfonos inteligentes y hardware LG Smart AC no pueden ser vendidas/ transferidas/ alquiladas a terceras partes.
- La información generada por el hardware y la aplicación para teléfonos inteligentes LG Smart AC no puede ser vendida/ transferida/ alquilada a terceras partes.
- Una lista completa de términos y condiciones de LG Smart AC está en www.lghvac.com.

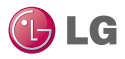

### LG Smart AC

Este manual describe cómo usar el LG Smart AC.

El usuario debe suministrar el teléfono inteligente; ya sea un iPhone de Apple® o un teléfono Android ®. LG Smart AC no está optimizado para tabletas.

#### Nota :

LG Smart AC también será referido como Smart AC en este manual. Antes de utilizar Smart AC, debescargar e instalar la última versión de la aplicación gratis de LG Smart AC, ya sea de la App Store (iOS) o de la tienda Play (Android).

La figura 1 muestra la aplicación Smart AC y el producto comunicándose a través de la configuración de red inalámbrica en casa. Una comunicación directa con el producto ocurre durante el registro inicial.

La figura 2 muestra la aplicación Smart AC comunicándose a través de acceso remoto de internet con el sistema de Aire Acondicionado LG Smart.

La aplicación para teléfonos inteligentes provee monitoreo y capacidades de control remoto para los productos del sistema de Aire Acondicionado Inteligente LG. Este producto está diseñado para que los clientes de sistemas de aire acondicionado, que deseen controlar sus productos dentro de su casa o remotamente desde otros lugares (siempre que dispongan de conexión inalámbrica) a través de LG Smart AC.

#### Nota :

Algunas funcionalidades de la aplicación Smart AC pueden estar limitadas.

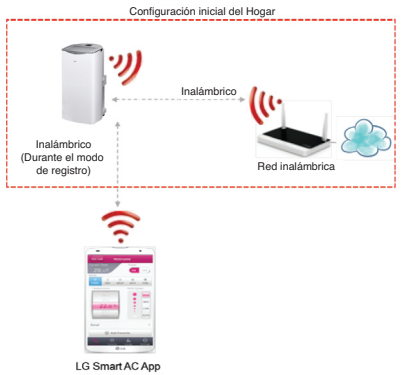

La figura 1: Comunicación de la aplicación LG Smart AC a través de la red del hogar

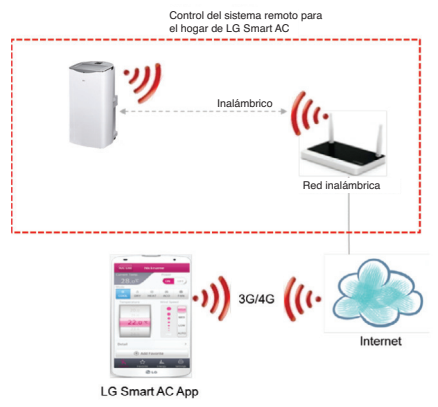

# La figura 2: Comunicación remota con la aplicación LG Smart AC Entorno del usuario de un teléfono inteligente

Es necesario seguir las especificaciones mínimas para ejecutar la aplicación LG Smart AC en un teléfono inteligente:

- OS: Android 2.3 or higher; iOS 6 or higher
- Resolution: Android 320 x 480 or higher; iOS 960 x 640 or higher

### Nota :

Las operaciones normales pueden ser obstaculizadas si el ambiente no satisface las especificaciones mínimas descritas anteriormente. Algunas funciones pueden no operar, el rendimiento puede ser lento o parte de la pantalla puede ser poco clara.

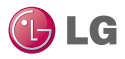

#### Tabla 1: Requerimientos de red inalámbrica para LG Smart AC

| Estándar                         | IEEE 802.11 b/g/n                                                                        |
|----------------------------------|------------------------------------------------------------------------------------------|
| Rango de frecuencia              | 2.412-2.472 GHz                                                                          |
| Seguridad                        | 128 bits WEP, AES<br>WPA, WPA2                                                           |
| Potencia de salida               | 802.11b: 11 dBM (11 Mbps)<br>802.11g: 15 dBM (54 Mbps)<br>802.11n: 11 dBM (72.2 Mbps)    |
| Rango de datos                   | 802.11b: 11 Mbps<br>802.11g: 54 Mbps<br>802.11n: 72.2 Mbps                               |
| Sensibilidad                     | 802.11b: -88 dBM (11 Mbps)<br>802.11g: -74 dBM (54 Mbps)<br>802.11n: -69 dBM (72.2 Mbps) |
| Modulación                       | QPSK + OFDM                                                                              |
| Clase de emisión                 | G1D, D2D                                                                                 |
| Cantidad de canales              | 13                                                                                       |
| Modo Oscilador/Comuni-<br>cación | Crystal/Half-duplex                                                                      |

#### Nota :

Este dispositivo no está disponible para computadoras portátiles o sistemas portátiles similares.

### Secuencia de instalación

Para utilizar LG Smart AC, usted debe instalar la aplicación en su teléfono inteligente y registrarse para una cuenta (instalando por primera vez) y luego conectar el Producto. Este manual mostrará la descarga y la instalación de la aplicación tanto en la plataforma Android como en Apple (iOS), sin embargo, las pantallas de procedimiento serán mayormente a través de la plataforma iOS. Note que la aplicación no está optimizada para funcionar en tabletas. Donde haya una pequeña diferencia en pasos del proceso, se mostrarán ambas pantallas de las plataformas.

### Descarga e instalación de la aplicación

Siga las instrucciones para su teléfono inteligente, ya sea Android o iPhone.

### Instale la aplicación Android

Siga estos pasos para instalar la aplicación en un teléfono inteligente con Android.

### Nota :

Asegurese que su teléfono inteligente cumpla con las especificaciones listadas en la página 7.

- 1. Toque el ícono de la Play Store en el teléfono.
- 2. Escriba "LG Smart AC" en la ventana de búsqueda y busque la aplicación.
- 3. Toque el ícono de LG Smart AC en la lista de resultados.

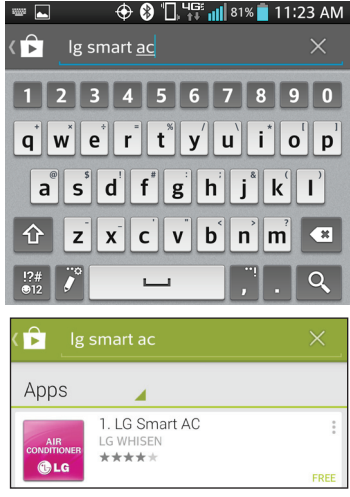

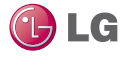

ESPAÑO

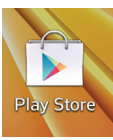

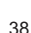

- 4. Toque el botón INSTALAR en la pantalla del LG Smart AC.
- 5. Toque el botón ACEPTAR en la pantalla de permisos de la aplicación.
- 6. Cuando se termine de instalar la aplicación, se mostrará en la pantalla un botón de ABRIR.

LG Smart AC

LG WHISEN

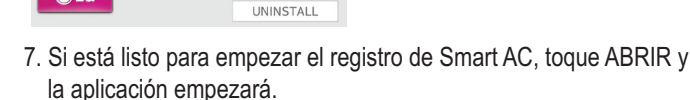

OPEN

#### Instale la aplicación de iPhone

Siga estos pasos para instalar la aplicación Smart AC en un iPhone.

#### Nota :

GLG

Asegurese que su teléfono inteligente cumpla con las especificaciones listadas en la página 7.

- 1. Toque el ícono de la App Store en la pantalla del iPhone.
- Escriba "LG Smart AC" en la ventana de búsqueda y busque la aplicación.
- 3. Toque el ícono de LG Smart AC en la lista de resultados y luego toque el botón GRATIS.
- Si se le solicita, ingrese su contraseña de Apple iTunes y luego toque Aceptar para proceder.
- Cuando se termine de instalar la aplicación, se mostrará en la pantalla un botón de ABRIR.
- Si está listo para comenzar el registro Smart AC, toque ABRIR para iniciar la aplicación.

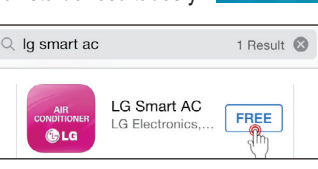

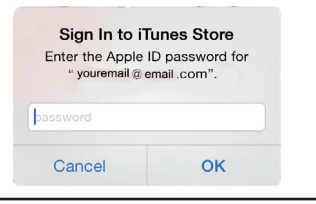

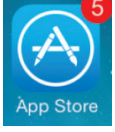

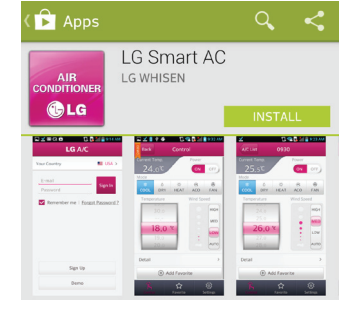

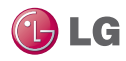

### Registro LG Smart AC

- La aplicación móvil puede ser actualizada para mejoras de usabilidad/ diseño y para reforzar los contenidos.
- Las capturas de pantalla de la aplicación pueden cambiar cuando la aplicación móvil se actualiza.

Este paso puede ser realizado justo después de la instalación de la aplicación en su teléfono inteligente. Sin embargo, es útil registrarse como nuevo usuario y hacer la verificación de correo electrónico para que pueda proceder fácilmente con la aplicación y la comunicación del producto.

- 1. Desde su teléfono inteligente, inicie la aplicación al tocar el ícono.
  - Aparecerá la pantalla de bienvenida del LG Smart AC.
    - 2. Seleccione su país.

•••• AT&T LTE 8:35 AM

Remember me

Your Country

- La aplicación cambiará al lenguaje seleccionado.
- Luego, toque el botón de Registrarse para empezar el proceso (1) de registro.

LG A/C

Sign Up

📕 USA

Forgot Password ?

>

Sign In

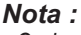

- Cada usuario en el hogar puede registrarse en su propia cuenta de usuario y hacer la verificación de correo electrónico.
- Un hogar también puede compartir una cuenta.

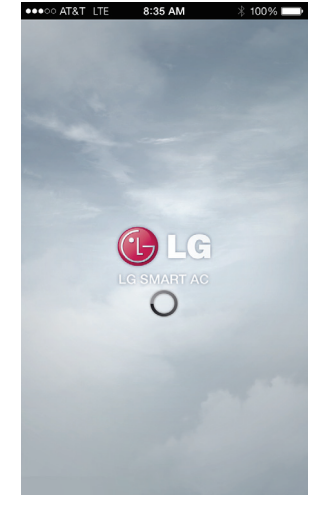

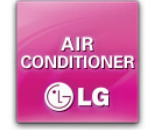

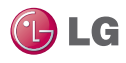

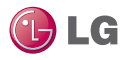

 En la pantalla de Términos y Condiciones, acepte todos los términos al tocar cada casilla de "Estoy de acuerdo" y luego tocar Confirmar (2).

| Terms and Conditions                                                                                                    | Detail                                                                      |
|----------------------------------------------------------------------------------------------------|-----------------------------------------------------------------------------|
| LG Electronics U.S.A, Inc. and LG<br>("LGE" or "we") welcomes you to<br>THINQ website (the "Site"), which                                                                                                    | Electronics, Inc.<br>the LGE SMART<br>it provides to you,                   |
|                                                                                                    | l agree                                                                     |
| Privacy Policy                                                                                                    | Detail                                                                      |
| services controlled by LG Electron<br>("LGEUS") where this privacy poli                                                                                                    | nics USA Inc.<br>cy is posted or                                            |
| services controlled by LG Electroi<br>("LGEUS") where this privacy poli                                                                                                    | nics USA Inc.<br>cy is posted or                                            |
| services controlled by LG Electron<br>("LGEUS") where this privacy poli<br>Control of the service of the service<br>LG Account Terms and Conditions                                                                      | I agree Detail                                                              |
| LG Account Terms and Conditions Article 1. Purpose The purpose of these terms of seat only a conditions The purpose of these terms of seat on the rights and obligations                                                 | I agree g<br>Detail                                                         |
| LG LGCUO<br>('LGEUS') where this privacy poli-<br>tic LGUS') where this privacy poli-<br>LG Account Terms and Conditions<br>Article 1, Purpose<br>The purpose of these terms of se<br>set out the rights and obligations | I agree g<br>rvice (the "TOS") is to<br>of LG Electronics Inc.<br>I agree g |

- Introduzca su dirección de correo electrónico, elija una contraseña; luego vuelva a escribir su contraseña para confirmar (3).
- Intorduzca su nombre en los campos como se muestra. Note que su nombre y apellido no pueden exceder 15 caracteres.
- Ingrese su número de teléfono como se muestra y luego toque Suscribirse para proceder.

| 俞                            | Sign Up                         |                                      |  |
|------------------------------|---------------------------------|--------------------------------------|--|
| Agree to the Terms           | Insert Info                     | Registration                         |  |
| • is required                |                                 |                                      |  |
| • e-mail                     | youremail1@                     | email.com                            |  |
|                              | Check                           |                                      |  |
| <ul> <li>Password</li> </ul> |                                 |                                      |  |
|                              | 6 to 12 alphar<br>allowed.(case | umeric characters are<br>sensitive.) |  |
| Confirm Passwor              | d 3                             |                                      |  |
|                              | Enter the pass                  | word again.                          |  |
| Name                         | John                            | Smith                                |  |
| Mobile Number                | 5551234567                      | 5551234567                           |  |
| Optional member              | information                     |                                      |  |
| Dhone Number                 |                                 |                                      |  |
| Phone NUMber                 |                                 |                                      |  |
| Prev                         |                                 | Subscribe                            |  |

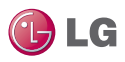

- 8. En la pantalla emergente de Enviar Correo de Verificación, seleccione Aceptar (4).
- Inicie sesión en su correo electrónico y haga click en el enlace para confirmar su registro a través de la página Web de LG.
- Proceda a la sección del módulo de instalación de LG Smart AC de este manual.

| Agree to the Terms                                   |                 | nfo            | Registration     |  |
|------------------------------------------------------|-----------------|----------------|------------------|--|
| • is required                                        |                 |                |                  |  |
| • e-mail                                             | yourem:<br>Chec | ail1@emai<br>k | l.com            |  |
| Password                                             |                 |                |                  |  |
| _                                                    | 6 to 12 al      | phanumeri      | c characters are |  |
| •c The page at 'https://us.<br>smartthinq.com' says: |                 |                |                  |  |
| A confirmat                                          | ion ema         | il has b       | een sent.        |  |
| - N.                                                 | Ok              | 4              |                  |  |
| Optional member information                          |                 |                |                  |  |
| Phone Number                                         |                 |                |                  |  |
| Prev                                                 |                 | Su             | ıbscribe         |  |

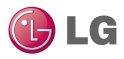

### Conexión Wi-Fi

Para usar LG Smart AC, la aplicación debe estar instalada en su teléfono inteligente. Siga las instrucciones para Android o para iPhone para vincular por primera vez su teléfono inteligente con el producto.

#### Nota :

Se debe realizar la configuración de la conexión inicial en su hogar a través de su red inalámbrica.

### Conexión inicial del producto y Smart AC

- 1. Toque el ícono LG Smart AC.
- Escriba su cuenta y contraseña, luego seleccione Ingresar.

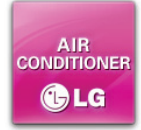

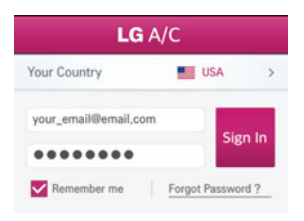

- 3. Se mostrará un mensaje de error de conexión del producto. Seleccione Aceptar para proceder.
  - La pantalla de error de conexión del producto es normal, ya que no está registrado ni vinculada su conexión a la red Wi-Fi en este momento.

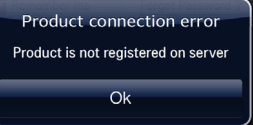

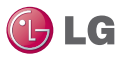

Conexión inicial del producto y de Smart AC (Continuación)

- 4. Se mostrará la pantalla de Registrar un nuevo aire acondicionado.
  - Antes de seleccionar "Continuar" tendrá que configurar el modo de registro.

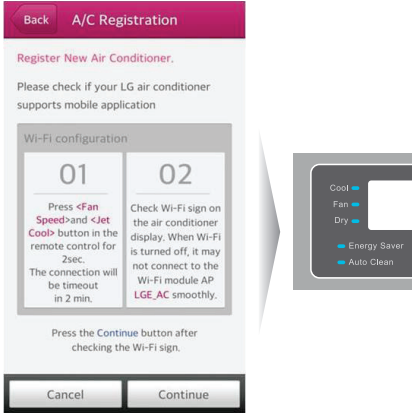

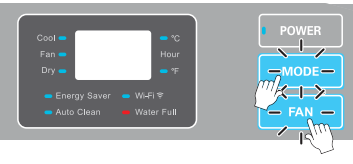

- Presione el botón de Modo y Ventilador simultaneamente por 3 segundos.
- 6. Espere que la luz del Wi-Fi parpadee en la unidad interior.

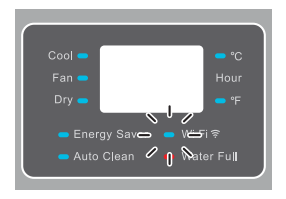

 Si la luz del Wi-Fi no comienza a parpadear después de tres minutos, reinicie el modo de registro nuevamente como en el paso 5.

#### Nota :

Revise la luz del Wi-Fi una vez más. Si el proceso de vinculacion anterior no ha sido exitoso, siga las siguientes instrucciones:

 Apague el producto, espere 10 segundos y luego encienda el producto (energízelo). Luego intente los pasos de registro después de esperar tres minutos.

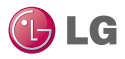

#### Descripción de la luz del Wi-Fi

APAGADO:

- No conectado a la red inalámbrica que se comunica con la red externa.
- Conectado al enrutador inalámbrico, sin embargo el producto de aire acondicionado no está operacional.

ENCENDIDO:

producto conectado a la red inalámbrica y está funcionando adecuadamente. PARPADEANDO:

producto genera una señal inalámbrica, al igual que el enrutador. (Modo soft AP = modo de registro)

#### Si se registra a través de iOS, siga el paso 7; para teléfonos inteligentes Android continue con el paso 8:

- Mientras esté en la pantalla de Registro de LG Smart AC, pulse el botón de inicio del iPhone dos veces rápidamente, para minimizar la aplicación.
  - Toque Configuración y, a continuación, toque Wi-Fi.
  - Seleccione la red inalámbrica llamada LG\_AC-xx-xx, donde "x" representa el número el cual será exclusivo para su módulo.

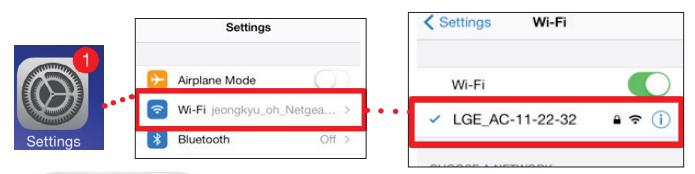

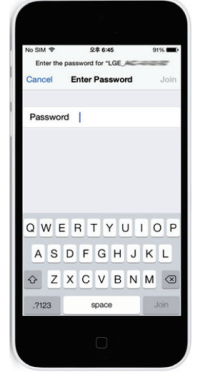

- Una marca de verificación aparecerá cuando se haya hecho la conexión.
- Ingrese la siguiente contraseña: Ige12345
- Presione el botón de inicio en el iPhone dos veces rápidamente y luego toque la pantalla en miniatura del LG Smart AC para regresar a la aplicación.

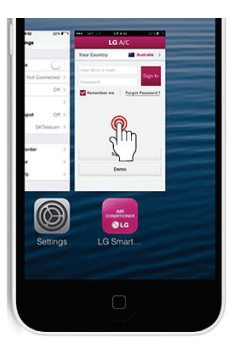

- 8. Una vez que la vinculación sea exitosa (la luz del Wi-Fi esté parpadeando en la unidad), toque Continuar en la pantalla de Registro AC.
- 9. Si le pide resetear el producto, seleccione Aceptar.

#### Nota ·

NOTIFICATIONS

Internet is unavailable

Sort list by

Signal strength

OPTIMIZATION

Always

requiring payments

Si el teléfono inteligente Android no se conecta automáticamente, revise lo siguiente:

- Desde las configuraciones avanzadas del Wi-Fi. asegurese de que "Internet no disponible Desconecte Wi-Fi automáticamente cuando el internet no esté disponible" esté marcado. Si está marcado, por favor desmarque.
- Tenga en cuenta que la redacción de arriba puede ser ligeramente diferente, dependiendo de su modelo de teléfono inteligente.
- Esta configuración no está disponible en los teléfonos inteligentes iOS.

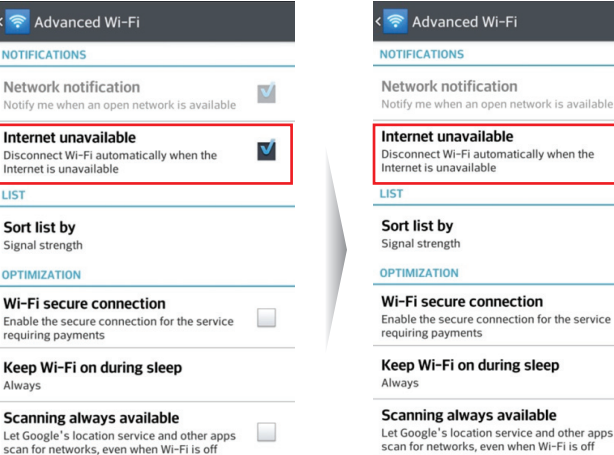

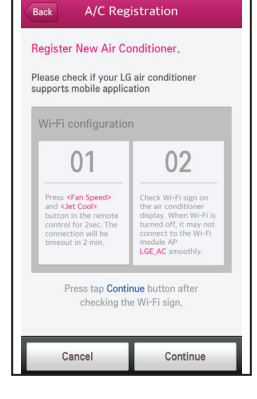

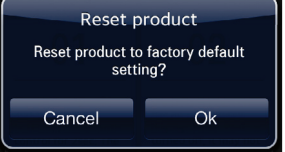

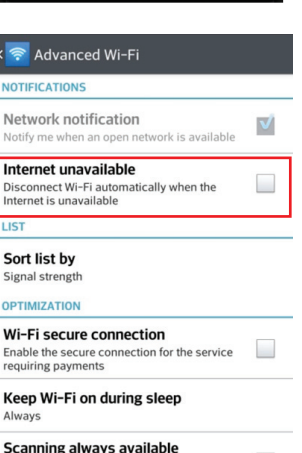

ESPAÑO

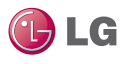

- 10. 10. Desde el teléfono inteligente, seleccione la red inalámbrica a la que se quiere conectar.
- Si se le solicita, escriba su contraseña de la red inalámbrica y toque en Aceptar, para proceder.
  - Para obtener información específica de su configuración de la red inalámbrica, consulte el manual del enrutador inalámbrico.
  - La pantalla del teléfono inteligente de la contraseña de la red inalámbrica Wi-Fi puede variar, dependiendo de la configuración de su red inalámbrica.

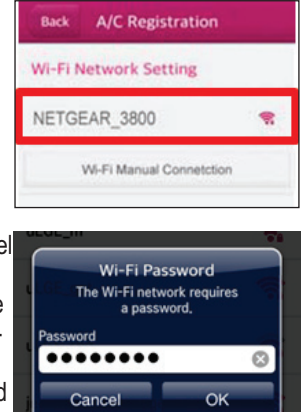

#### Nota :

- Si el enrutador de la red inalámbrica se configura como una seguridad WEP abierta, es posible que no pueda completar el registro y configurar la red..
- Usted tendrá que hacer modificaciones a su red inalámbrica y luego ir a través de los pasos de registro, una vez más.
- Una vez que el proceso se ha completado, la luz del Wi-Fi dejará de parpadear y quedará encendida (luz estable) al conectarse con el servidor.

#### Nota :

- Dependiendo de la red de su hogar, la conexión con el producto podría tomar hasta 30 minutos.
- Si el enrutador de la red inalámbrica está físicamente demasiado lejos del producto, puede fallar la conexión con el servidor.

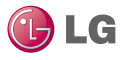

### Asignación de un nombre para el nuevo AC

Una vez que la conexión se haya establecido entre la aplicación y el nuevo Aire Acondicionado a través del proceso de registro, ustede tiene la oportunidad de dar a su producto registrado un nombre único. Esto es de ayuda si tiene más de un producto en su edificación. De esta manera, si tiene más de un producto, puede registrar cada uno y darles nombres únicos. Por ejemplo, uno podría ser nombrado A/A de sala de estar de A/A y el otro podría ser nombrado A/A del dormitorio principal. Se pueden ejecutar ambos a través de la aplicación de su teléfono inteligente al escoger los nombres de productos de A/A.

1. Una vez que se ingresa la contraseña inalámbrica como se muestra en la página anterior, pulse Aceptar.

| Back A/C Registration Display Name Air Conditioner nick name Country Your Country Installer phone 00-000-0000 |            | <ol> <li>En la pantalla de Registro de<br/>A/A, ingrese un nuevo nom-<br/>bre descriptivo en la casilla<br/>de Nombre para mostrar (1).</li> <li>Desde la pantalla de Registro<br/>de A/A, pulse Completado (2)</li> <li>Cuando la pantalla de Reg-<br/>istro de Producto Terminado<br/>aparezca, pulse Aceptar (3)<br/>para completar y cierre<br/>sesión.</li> </ol> |
|----------------------------------------------------------------------------------------------------|------------|----------------------------------------------------------------------------------------------------|
|                                                                                                    |            | Product Registration<br>Completed                                                                                                    |
|                                                                                                    |            | The product is successfully<br>registered.<br>You can control the registered air<br>conditioner now.                                                                                                    |
| Previous                                                                                                    | Complete 2 | ок 3                                                                                                    |

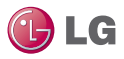

5. Porfavor, vuelva a iniciar sesión para controlar el producto.

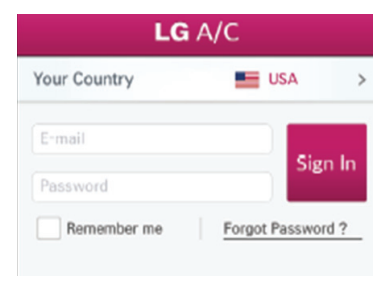

6. Después de iniciar sesión puede controlar el producto.

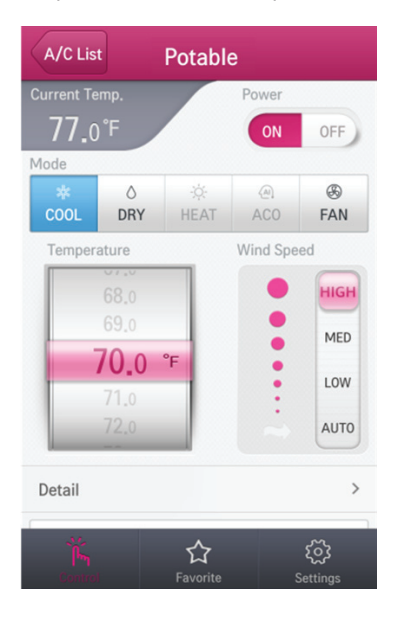

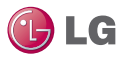

### Operación de Solución de problemas de la aplicación LG Smart AC

Consulte los procedimientos de solución de problemas a continuación, si la aplicación LG Smart AC no funciona como se esperaba.

Teléfono inteligente No se Conecta al producto.

| Función principal                                                    | Causa probable                                                                                                    | Solución                                                                                                    |
|----------------------------------------------------------------------|----------------------------------------------------------------------------------------------------|----------------------------------------------------------------------------------------------------|
| No puedo iniciar<br>sesión en la apli-<br>cación.                    | <ul> <li>La conexión inalám-<br/>brica necesita una<br/>contraseña.</li> <li>Verifique y confirme<br/>desde su correo elec-<br/>trónico.</li> </ul>                                                                                                    | <ul> <li>Revise la red inalámbrica de<br/>su operadora y asegúrese de<br/>tener derechos de acceso.</li> <li>Revise su correo electrónico y<br/>confirme la aplicación a través<br/>de la página Web de LG.</li> </ul>                                                                                                    |
| No se puede regis-<br>trar en la mem-<br>bresía.                     | Dirección incorrecta de correo electrónico.                                                                                                    | Asegúrese de escribir un<br>correo electrónico seguro en<br>el formato de: correoelec-<br>trónico@abc.com                                                                                                    |
| La aplicación LG<br>Smart AC no se<br>puede conectar al<br>producto. | <ul> <li>El producto está apa-<br/>gado.</li> <li>La señal inalámbrica<br/>no es suficientemente<br/>fuerte.</li> <li>La red inalámbrica que<br/>está conectada al pro-<br/>ducto está apagada.</li> <li>Algo está mal con la<br/>aplicación LG Smart<br/>AC en el teléfono.</li> <li>La aplicación perdió<br/>rápidamente la comu-<br/>nicación con el pro-<br/>ducto (se cortó la<br/>conexión).</li> </ul> | <ul> <li>Encienda el producto.</li> <li>Muévase a un lugar donde la conexión inalámbrica sea fuerte.</li> <li>Encienda la conexión inalámbrica.</li> <li>Apague la conexión inalámbrica en el teléfono inteligente y enciéndala de nuevo.</li> <li>Apague el teléfono inteligente y enciéndalo de nuevo.</li> <li>Inicie de nuevo sesión en la aplicación LG Smart AC para establecer comunicación con el producto.</li> </ul> |

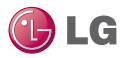

### Diagnóstico de problemas - Continuación

| Función principal                                                                                           | Causa probable                                                                                                    | Solución                                                                                                    |
|----------------------------------------------------------------------------------------------------|----------------------------------------------------------------------------------------------------|----------------------------------------------------------------------------------------------------|
| El producto no se<br>está conectando a la<br>red inalámbrica.                                               | <ul> <li>La red inalámbrica está<br/>apagada.</li> <li>El cable de Internet está<br/>desconectado de la<br/>conexión inalámbrica.</li> <li>La red inalámbrica está<br/>ubicada demasiado lejos<br/>del producto que se<br/>quiere comunicar.</li> </ul>                                               | <ul> <li>Encienda la red inalámbrica.</li> <li>Conecte el cable de Internet en<br/>la conexión inalámbrica.</li> <li>Instale la red inalámbrica más<br/>cerca del producto.</li> </ul>                                                                                                    |
| El dispositivo telé-<br>fono inteligente no se<br>está registrando a<br>través del producto.                | <ul> <li>La red inalámbrica está apa-<br/>gada.</li> <li>El cable de Internet está de-<br/>sconectado de la conexión<br/>inalámbrica.</li> <li>La red inalámbrica está ubi-<br/>cada demasiado lejos del<br/>producto que se quiere co-<br/>municar.</li> <li>La membresía no está activa.</li> </ul> | <ul> <li>Encienda la red inalámbrica.</li> <li>Conecte el cable de Internet en<br/>la conexión inalámbrica.</li> <li>Instale el enrutador inalámbrico<br/>más cerca del producto.</li> <li>Regístrese en la aplicación LG<br/>Smart AC a través de la página<br/>Web de LG.</li> </ul>                                                                                                    |
| El dispositivo in-<br>teligente aparece<br>conectado a la red<br>inalámbrica, pero no<br>está en operación. | <ul> <li>La luz indicadora de Wi-Fi<br/>no está encendida en el<br/>producto.</li> <li>La contraseña introducida<br/>en la red inalámbrica no<br/>aparece como correcta<br/>cuando se registra el dis-<br/>positivo.</li> </ul>                                                                       | <ul> <li>La red inalámbrica no está estable y ha desconectado la comunicación entre el dispositivo inteligente y el producto.</li> <li>Restablezca la comunicación a través de la aplicación.</li> <li>Si la contraseña no se introduce de forma correcta cuando se registra el dispositivo en la red inalámbrica, es posible que la conexión inalámbrica no funcione adecuadamente. Vuelva a introducir la contraseña correcta.</li> </ul> |
| No puede eliminar el<br>aire acondicionado<br>registrado.                                                   | Después de iniciar sesión,<br>se muestran más de dos<br>nombres de aire acondi-<br>cionado en la lista para el<br>mismo producto.                                                                                                    | Dos o más nombres de aire<br>acondicionado están registrados<br>en una cuenta. Para eliminar uno<br>de los productos, vaya a<br>http://us.smartthinq.com                                                                                                    |

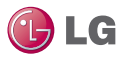

### Diagnóstico de problemas - Continuación

| Función principal                                                                                                 | Causa probable                                                          | Solución                                                                                                    |
|----------------------------------------------------------------------------------------------------|-------------------------------------------------------------------------|----------------------------------------------------------------------------------------------------|
| Desapareció la infor-<br>mación de la cuenta<br>registrada previa-<br>mente.                                      | Verifique si el producto está<br>registrado con una nueva<br>cuenta.    | Si el mismo producto está reg-<br>istrado bajo una nueva cuenta, la<br>cuenta anterior y su información<br>serán eliminadas. La nueva<br>cuenta reemplaza la información<br>de la cuenta anterior.                                                                                                    |
| No se puede regis-<br>trar debido a una du-<br>plicación de cuenta<br>existente (Identifi-<br>cación de usuario). | El registro en LG Electron-<br>ics ocurrió varias veces.                | El registro de membresía es<br>manejado por LG Electronics en<br>toda la empresa. Si usted se reg-<br>istró previamente, ingrese con la<br>información de su cuenta y luego<br>registre el producto. Cuando in-<br>tente registrarse con la misma<br>identificación, aparecerá un men-<br>saje indicado que ya existe la<br>identificación. |
| No se puede contro-<br>lar el producto con la<br>aplicación.                                                      | Actualmente otro usuario<br>está controlando el pro-<br>ducto.          | El control del aire acondicionado<br>se asigna al teléfono inteligente<br>que se haya registrado primero.<br>Varios usuarios no pueden con-<br>trolar simultáneamente el A/A.<br>Una vez que el usuario abandona<br>el registro, el A/A está disponible<br>para otros usuarios.                                                             |
|                                                                                                    | Problemas en la conexión de red. Revise el indicador.                   | Revise el estado de la conexión<br>inalámbrica del teléfono in-<br>teligente.                                                                                                    |
| La aplicación se<br>cerró inesperada-<br>mente.                                                                   | La aplicación del teléfono<br>inteligente se apagó re-<br>pentinamente. | La aplicación se puede apagar de vez en cuando debido a las limita-<br>ciones de memoria del teléfono inteligente. Cierre cualquier apli-<br>cación innecesaria que se esté ejecutando en segundo plano antes de usar la aplicación LG Smart AC, para controlar el pro-<br>ducto.                                                           |

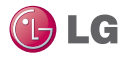

### Mensaje de advertencia -Diagnóstico de problemas

Durante su uso, pueden aparecer los siguientes mensajes de advertencia en la aplicación LG Smart AC. Siga las siguientes sugerencias para diagnosticar problemas.

| Función principal                                                                                                    | Causa probable                                                                                                    | Solución                                                                                                    |  |
|----------------------------------------------------------------------------------------------------|----------------------------------------------------------------------------------------------------|----------------------------------------------------------------------------------------------------|--|
| Registro del producto                                                                                                    |                                                                                                    |                                                                                                    |  |
| El producto no está reg-<br>istrado en el servidor.                                                                                                    | El producto no se ha registrado hasta ahora.                                                                                                    | Complete el registro del pro-<br>ducto.                                                                                                    |  |
| El nuevo aire acondi-<br>cionado será registrado.<br>La información reg-<br>istrada previamente<br>será eliminada. Desea<br>continuar?                      | Visto al registrar de<br>nuevo desde el área de<br>Configuración de la apli-<br>cación.                                                          | Complete de nuevo el registro<br>del producto.                                                                                                    |  |
| La Wi-Fi del teléfono<br>inteligente está apa-<br>gada. Intente de<br>nuevo después de<br>encender la Wi-Fi.                                                | Desplegado durante el in-<br>tento de registro del pro-<br>ducto, sin embargo, la red<br>inalámbrica está apagada<br>en el teléfono inteligente. | Encienda la configuración in-<br>alámbrica en su teléfono in-<br>teligente.                                                                                                    |  |
| Revise si su pro-<br>ducto está en<br>modo Wi-Fi.<br>El acceso Wi-Fi<br>puede no estar es-<br>table, dependi-<br>endo de la calidad<br>de red.              | Después de buscar el<br>producto, la conexión<br>falló.                                                                                          | <ul> <li>Revise la luz parpadeante de la<br/>Wi-Fi en el producto.</li> <li>Revise si el número inalámbrico<br/>de Smart AC (LG E_AC-xx-xx-xx)<br/>se puede encontrar a través del<br/>teléfono inteligente.</li> <li>Desde Configuración avanzada<br/>de Wi-Fi en el teléfono in-<br/>teligente, asegúrese de que esté<br/>marcada "Internet no disponible -<br/>Desconecte automáticamente la<br/>Wi-Fi cuando el Internet no esté<br/>disponible". (Note que la redac-<br/>ción puede ser ligeramente difer-<br/>ente, dependiendo de su teléfono<br/>inteligente en particular.)</li> </ul> |  |
| La información de config-<br>uración de red inalám-<br>brica que usted introdujo<br>es incorrecta o la conex-<br>ión a la red inalámbrica<br>no es estable. | Falla de red.                                                                                                    | <ul> <li>Verifique si la información de conexión inalámbrica es correcta.</li> <li>Verifique la conexión inalámbrica.</li> </ul>                                                                                                    |  |

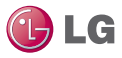

### Mensaje de advertencia - Diagnóstico de problemas - Continuación

| Función principal                                                                                                    | Causa probable                                        | Solución                                                                                                    |  |  |
|----------------------------------------------------------------------------------------------------|-------------------------------------------------------|----------------------------------------------------------------------------------------------------|--|--|
| La conexión de red<br>es inestable.                                                                                            | El registro de producto falló<br>por un error de red. | <ul> <li>Revise el estado de red del teléfono inteligente y del producto.</li> <li>Intente el registro posteriormente.</li> <li>Inicie de nuevo el registro desde el principio.</li> <li>No se completó automáticamente el modo de registro después de un tiempo de espera de 5 minutos. El usuario debe reiniciar el proceso de registro.</li> </ul> |  |  |
| El producto se<br>conectó al servidor.<br>Para continuar con la<br>operación normal,<br>por favor, vuelva a<br>iniciar sesión. | El servidor se desconectó<br>del producto.            | Aparece un mensaje cuando el<br>servidor ya no está en comuni-<br>cación con el producto.<br>Regístrese de nuevo para es-<br>tablecer la comunicación.                                                                                                    |  |  |
| Problemas de comunicación entre el teléfono inteligente y el servidor                                                          |                                                       |                                                                                                    |  |  |
| El producto no se<br>conectó al servidor.                                                                                      | El producto no se conectó<br>al servidor.             | <ul> <li>La conexión del servidor puede<br/>tomar algún tiempo (lenta).</li> <li>Intente registrarse de nuevo.</li> <li>Revise la red inalámbrica.</li> </ul>                                                                                                    |  |  |

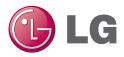

### Mensaje de advertencia - Diagnóstico de problemas - Continuación

| Función principal                                                                                                    | Causa probable                          | Solución                                                                                                    |
|----------------------------------------------------------------------------------------------------|-----------------------------------------|----------------------------------------------------------------------------------------------------|
| Debido a un error de<br>red o una carga del<br>servidor, la conexión<br>es inestable. Por<br>favor, intente de<br>nuevo en pocos min-<br>utos. | El ambiente de la red no es<br>estable. | Intente el registro de nuevo poste-<br>riormente.                                                                                                    |
| Error de red. Revise<br>la conexión.                                                                                                    |                                         | <ul> <li>La conexión del servidor puede<br/>tomar algún tiempo (lenta).</li> <li>Intente registrarse de nuevo.</li> <li>Revise la red inalámbrica.</li> </ul>                                                                      |
| El tiempo de espera<br>de la sesión se agotó<br>por inactividad.                                                                               |                                         | <ul> <li>Intente el registro de nuevo pos-<br/>teriormente.</li> <li>Apague el aire acondicionado,<br/>desconectando el producto de la<br/>energía y luego conectándola de<br/>nuevo. Esto reciclará el pro-<br/>ducto.</li> </ul> |
| Comando Falla de-<br>bido a error de red.                                                                                                    |                                         | <ul> <li>Revise la conexión de red in-<br/>alámbrica.</li> <li>Apague el aire acondicionado,<br/>desconectando el producto de la<br/>energía y luego conectándola de<br/>nuevo. Esto reciclará el pro-<br/>ducto.</li> </ul>       |

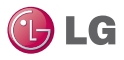

### Guía de datos

### Código Abierto

Si deseara obtener el código abierto de GPL, LGPL, ML y otros, desarrollados con licencia de código abierto e instalado en este producto, por favor, visite http://opensource.lge.com.

Además del código abierto, se pueden descargar indicaciones de todos los contenidos de licencia aplicables, derechos de autor y no responsabilidad en la garantía.

Si usted solicita el código abierto del software que está instalado en este producto, envíe un correo electrónico a opensource@lge.com dentro de los 3 años posteriores a la compra de este producto; nosotros le entregaremos un CD-ROM con un costo mínimo de embarque y manejo.

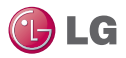

## Notificación

FCC (Certificación)

Este dispositivo cumple con la parte 15 de las normas de la FCC. La operación está sujeta a las siguientes dos condiciones:

- 1. Este dispositivo no puede causar interferencias perjudiciales y
- 2. Este dispositivo debe aceptar cualquier interferencia recibida, incluyendo interferencias que pueden causar una operación no deseada.

**ADVERTENCIA FCC:** Este equipo puede generar o utilizar energía de radio frecuencia. Cambios o modificaciones a este equipo pueden causar interferencia perjudicial, a menos que las modificaciones estén expresamente aprobadas en el manual de instrucción. El usuario podría perder la autorización de operar este equipo si se realiza un cambio o modificación no autorizados.

#### Notificación regulatoria inalámbrica de U.S.

Este producto emite energía de radio frecuencia, pero la potencia de salida radiada por este dispositivo está muy por debajo de los límites de exposición de radio frecuencia de la FCC. Sin embargo, el dispositivo debería ser utilizado de manera tal que se minimice la posibilidad de contacto humano con la antena durante la operación normal.

#### Declaración de exposición a la radiación de la FCC

Este equipo cumple con los límites de exposición a la radiación de la FCC, establecidos para un entorno no controlado. Este equipo debería ser instalado y operado a una distancia mínima de 8 pulg. (20 cm) entre el radiador y su cuerpo. El transmisor no debe estar ubicado en el mismo lugar u operado junto con otra antena o transmisor.

### Declaración de la Comisión Federal de Comunicaciones (FCC)

Se le advierte que los cambios o modificaciones no aprobados expresamente por la parte responsable del cumplimiento podrían anular la autorización del usuario para operar el equipo. Este equipo se ha probado y se encontró que cumple con los límites para un dispositivo digital clase B, según la parte 15 de las normas de la FCC. Estos límites están diseñados para proveer una protección razonable contra la interferencia perjudicial en una instalación residencial. Este equipo genera, usa y puede radiar energía de radio frecuencia y, si no está instalado y utilizado de acuerdo con las instrucciones, puede causar interferencia perjudicial a las comunicaciones de radio. Sin embargo, no hay garantía de que no ocurrirá una interferencia en una instalación de radio o de televisión, que pueda ser determinada encendiendo y apagando el equipo, se le recomienda al usuario que intente corregir la interferencia por medio de o más de las siguientes medidas:

- Reoriente o reubique la antena receptora.
- Incremente la separación entre el equipo y el receptor.
- Conecte el equipo en un tomacorriente de un circuito diferente al que está conectado el receptor.
- Solicite la ayuda del vendedor o de un técnico experimentado en radio/TV.

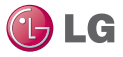

#### Etiquetado del producto final

El transmisor modular debe ser etiquetado con su propio número de identificación de la FCC y, si la identificación de la FCC no es visible cuando el módulo está instalado dentro de otro dispositivo, entonces el exterior del dispositivo en el que está instalado el módulo también debe mostrar una etiqueta en referencia al módulo interno. Esta etiqueta exterior puede usar una redacción como la siguiente: "Contiene un módulo transmisor con identificación de la FCC: BEJPCRCUDT3" o "Contiene la identificación de la FCC: BEJPCRCUDT3". Se puede usar cualquier redacción similar que exprese el mismo significado.

La Garantía puede suministrar tal etiqueta, un ejemplo de la cual debe estar incluida en la aplicación para la autorización del equipo o debe suministrarse con el módulo que explica este requerimiento. En este último con el módulo que explica este requerimiento. En el último caso, una copia de estas instrucciones debe estar incluida en la aplicación para la autorización del equipo.

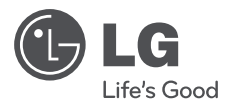

LG Customer Information Center

1-800-243-0000

Register your product Online!

www.lg.com